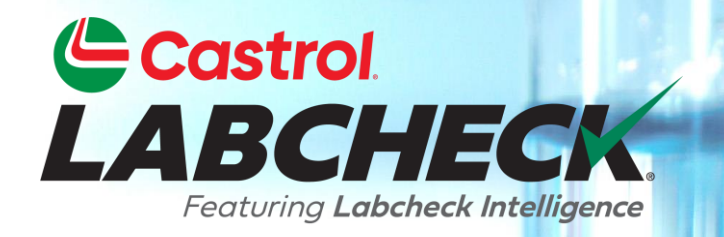

## **QUICK START GUIDE**

# **EQUIPMENT REVIEW**

Learn About: 1. Labcheck Equipment Hierarchy

### **EQUIPMENT HIERARCHY**

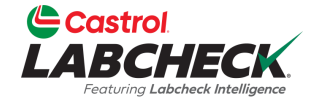

| Castrol<br>LABCHECK<br>Formy Laborate Multipure                                                                                                    |                                                             | Need Help ⑦                       | earch Acme Demo |
|----------------------------------------------------------------------------------------------------|-------------------------------------------------------------|-----------------------------------|-----------------|
| HOME ACTIONS SAMPLES LABELS EQUIPMENT ANALYTICS R                                                                                                    | EPORTS DISTRIBUTION ADMIN PREFERENCES                       |                                   |                 |
| Equipment / Browse Equipment                                                                                                    |                                                             |                                   |                 |
| Search Equipment Hierarchy                                                                                                    | ACME DEMO WORKSITE 2 DETAILS<br>MODIFY CONDITION SUMMARY    |                                   |                 |
| Acme Demo Top Master     Acme Demo Master     Acme Demo Area 1     ACME Demo Area 2                                                                                                    | Address 1<br>City Houston                                   | Address 2<br>State/Province Texas |                 |
| <ul> <li>Acme Demo Worksite 2</li> <li>1-13 Caterpillar D8R</li> <li>1-13Lori Caterpillar D8R</li> <li>1-13Lori Coterpillar D8R</li> <li>1-13Lori Copy 1 Caterpillar D8R</li> <li>2-15 Caterpillar 330DL</li> <li>2-0016 Paterpilla 337</li> </ul> | Zip Code<br>Lab Account #<br>ALL ACME DEMO WORKSITE 2 UNITS | Worksite Worksite 2               |                 |
| <ul> <li></li></ul>                                                                                                    | + ADD MODIFY COPY DELETE                                    | IT TYPE                           | MODEL           |
| >□ ✿ MX3181 Volvo A40                                                                                                    | DOZERS                                                      | CATERPILLAR                       | D8R             |
| Persong Adding                                                                                                    | 1-13LORI DOZERS                                             | CATERPILLAR                       | D8R             |
|                                                                                                    | 1-13LORI COPY 1 DOZERS                                      | CATERPILLAR                       | D8R             |
|                                                                                                    | 2-15 EXCAVATOR                                              |                                   | 330DL           |

The **EQUIPMENT** tab allows you to review and manage your equipment. The **left** side of the screen displays the hierarchy, and the **right** side displays the details. The details displayed change based on your selection in the hierarchy.

### **EQUIPMENT HIERARCHY**

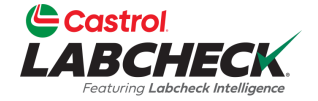

|                             |           |                                    | Need Help ⑦    | Search | Acme Demo |
|-----------------------------|-----------|------------------------------------|----------------|--------|-----------|
| HOME ACTIONS SAMPLES LABELS | EQUIPMENT | ANALYTICS REPORTS DISTRIBUTION ADM | IN PREFERENCES |        |           |
| Equipment                   |           |                                    |                |        |           |

Equipment / Browse Equipment

| COMPARE         | IIIII PRINT LABELS              |
|-----------------|---------------------------------|
| Search Equipmer | nt Hierarchy                    |
| ⊨ Acme Demo     | o Top Master                    |
| 🗸 📒 Acme De     | mo Master                       |
| > 📒 ACME        | Demo Area 1                     |
| 🕶 📒 acme        | Demo Area 2                     |
| 🛩 🖿 Acr         | ne Demo Worksite 2              |
| > 🗅 🗯           | 1-13 Caterpillar D8R            |
| > 🗅 💠           | 1-13Lori Caterpillar D8R        |
| > 🗅 🗯           | 1-13Lori Copy 1 Caterpillar D8R |
| > 🗅 🗯           | 2-15 Caterpillar 330DL          |
| > 🗅 🗯           | 30-016 Peterbilt 337            |
| > 🗅 🗯           | 30-211 Peterbilt 378            |
| ~ 🗆 🔹           | 632407 Freightliner M2106       |
| >               | COOLING SYSTEM                  |
| >□              | 差 ENGINE                        |
| >               |                                 |
| >□              | ≁ TRANS-AUTO                    |
| > 🗅 📫           | MX3179 Komatsu WA500-1          |
| > 🗆 📫           | MX3180 Volvo A25C               |
| > 🗅 📫           | MX3181 Volvo A40                |
| <u>م</u>        | Tortino Addina                  |

| 632407 DETAILS     |                           |            |                 |
|--------------------|---------------------------|------------|-----------------|
| MODIFY             | E                         |            |                 |
| Manufacturer       | Freightliner              | Model      | M2106           |
| Year               | 2019                      | Serial     | 1N3498WD4902866 |
| Age Unit           | HR                        | Changed By | acme_demo       |
|                    |                           | Changed On | 03/04/2024      |
| ALL 632407 COMPONE | NTS                       |            |                 |
| MODIFY COMPONE     | NT(S) DELETE COMPONENT(S) |            |                 |
| COMPONENT          | MANUFACTURER              | MODEL      | ⇒ SERIAL        |
|                    | EM FREIGHTLINER           | M2106      | 1N3498WD4902866 |
|                    |                           |            |                 |

Each level in the Equipment Hierarchy has a specific icon.

- The yellow folder is the master folder, a place holder.
- The blue folder is the worksite level.
- The blue gear icon is the unit level.
- The wrench icon is the component level.

### **WORKSITE LEVEL**

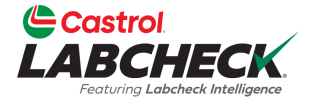

| Castrol<br>LABCHECK<br>Foctorig Labeles Medigures | Need Help ⑦                                         | Search | 😩 Acme Demo 👻 |
|---------------------------------------------------|-----------------------------------------------------|--------|---------------|
| HOME ACTIONS SAMPLES LABELS EQUIPMENT             | NT ANALYTICS REPORTS DISTRIBUTION ADMIN PREFERENCES |        |               |

#### Equipment

Equipment / Browse Equipment

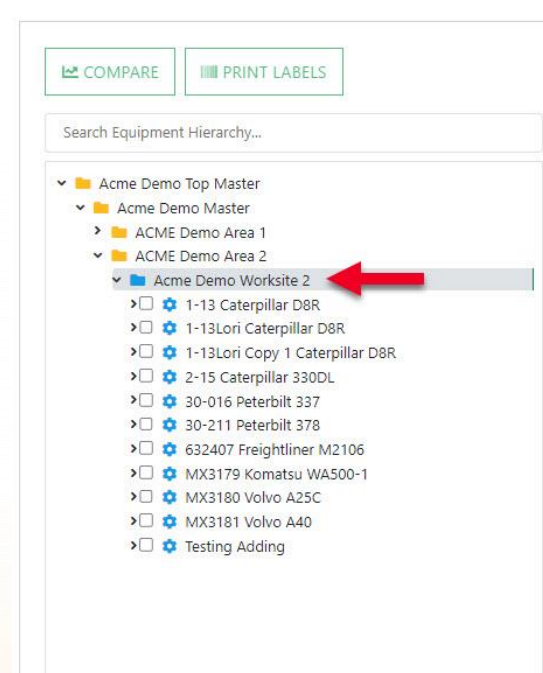

| ACME   | DEMO WORKSITE 2 DET  | AILS   |                |     |              |      |          |                |
|--------|----------------------|--------|----------------|-----|--------------|------|----------|----------------|
| мо     | DIFY CONDITION SU    | JMMARY |                |     |              |      |          |                |
| Contac | t                    |        |                |     |              |      |          |                |
| Addre  | ss 1                 |        |                | Ad  | dress 2      |      |          |                |
| City   | Housto               | n      |                | Sta | te/Province  | Texa | S        |                |
| Zip Co | de                   |        |                | Wo  | rksite       | Worl | ksite 2  |                |
| Lab Ac | count #              |        |                |     |              |      |          |                |
| ALL AC | ME DEMO WORKSITE 2 U |        |                |     |              |      |          |                |
| + 4    | DD C MODIFY          | СОРУ   | DELETE         |     |              |      | DOWNLOAD | 1 IMPORT UNITS |
|        |                      | ¢      | EQUIPMENT TYPE | ¢   | MANUFACTURER |      | MODEL    |                |
|        | 1-13                 |        | DOZERS         |     | CATERPILLAR  |      | D8R      |                |
|        | 1-13LORI             |        | DOZERS         |     | CATERPILLAR  |      | D8R      |                |
|        | 1-13LORI COPY 1      |        | DOZERS         |     | CATERPILLAR  |      | D8R      |                |
|        | 2-15                 |        | EXCAVATORS     |     | CATERPILLAR  |      | 330DL    |                |
| 0      | 30-016               |        |                |     |              |      |          |                |
| 0      | Charlestone          |        |                |     |              |      |          |                |

The **Worksite Level** allows you to view details for that specific location and displays a complete **Unit Level** overview.

### UNIT LEVEL

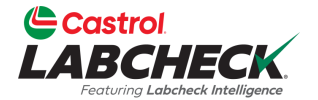

| Castrol<br>LABCHECK                   | Need Help ⑦                                         | Search | Acme Demo 🔻 |
|---------------------------------------|-----------------------------------------------------|--------|-------------|
| HOME ACTIONS SAMPLES LABELS EQUIPMENT | IT ANALYTICS REPORTS DISTRIBUTION ADMIN PREFERENCES |        |             |

#### Equipment

Equipment / Browse Equipment

COMPARE

Search Equipment Hierarchy... 🗸 📄 Acme Demo Top Master 🛩 🖿 Acme Demo Master

| uinment Hierarchy                      | DELETE                                                                                                    |                     |                      |                 |
|----------------------------------------|----------------------------------------------------------------------------------------------------|---------------------|----------------------|-----------------|
| upment meroreny                        | Manufacturer Ereightli                                                                                                    | ner                 | Model                | M2106           |
| e Demo Top Master                      |                                                                                                    |                     |                      |                 |
| cme Demo Master                        | <b>Year</b> 2019                                                                                                    |                     | Serial               | 1N3498WD4902866 |
| ACME Demo Area 1                       | Age Unit HR                                                                                                    |                     | Changed By           | acme demo       |
| ACME Demo Area 2                       | State Control Control |                     |                      |                 |
| Acme Demo Worksite 2                   |                                                                                                    |                     | Changed On           | 03/04/2024      |
| > 🗆 📮 1-13 Caterpillar D8R             | ALL 632407 COMPONENTS                                                                                                    |                     |                      |                 |
| > I I -13Lori Caterpillar D8R          |                                                                                                    |                     |                      |                 |
| C C I - 13Lori Copy 1 Caterpillar D8R  | MODIEY COMPONENT(S)                                                                                                    | DELETE COMPONENT(S) |                      |                 |
| C 2-15 Caterpillar 330DL               | incon r com orientos                                                                                                    | DELETE COMPONENTION |                      |                 |
| 20 ♀ 30-016 Peterbilt 337              |                                                                                                    |                     |                      |                 |
| A 532407 Ergishtings M3106             | COMPONENT                                                                                                    | MANUFACTURER        | MODEL                | SERIAL          |
|                                        |                                                                                                    |                     |                      |                 |
|                                        | COOLING SYSTEM                                                                                                    | FREIGHTLINER        | M2106                | 1N3498WD4902866 |
|                                        | ENGINE                                                                                                    | MERCEDES-BENZ       | MBE 906              | 1N3498WD4902866 |
| > / FRANS-AUTO                         | O Entonic                                                                                                    | MERCEDED DERE       | 11102 300            | 110400104002000 |
| > 🖸 😫 MX3179 Komatsu WA500-1           | HYDRAULIC                                                                                                    |                     |                      | 2866            |
| > XXXXXXXXXXXXXXXXXXXXXXXXXXXXXXXXXXXX |                                                                                                    | . 🗰 11              |                      |                 |
| > AX2191 Volvo A40                     | C INANS AUTO                                                                                                    | ne 🔛 Unit Lev       | <b>/ei</b> allows yo |                 |
|                                        | 4                                                                                                    |                     |                      |                 |

### **COMPONENT LEVEL**

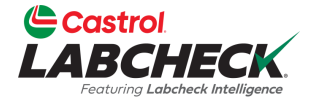

| Castrol<br>LABCHECK                                                                    | Need Help ③ | Search | Acme Demo 🔹 |
|----------------------------------------------------------------------------------------|-------------|--------|-------------|
| HOME ACTIONS SAMPLES LABELS EQUIPMENT ANALYTICS REPORTS DISTRIBUTION ADMIN PREFERENCES |             |        |             |
| Equipment                                                                              |             |        |             |

Equipment / Browse Equipment

| COMPARE IIIII PRINT LABELS            | ENGINE DETRIES   |                            |                     |             |
|---------------------------------------|------------------|----------------------------|---------------------|-------------|
| arch Equipment Hierarchy              | MODIFY COMPO     | DELETE                     |                     |             |
| 8.0                                   | Component        | ENGINE                     | Position            |             |
| Acme Demo Top Master                  | Manufacturer     | Mercedes-Benz              | Model               | MBE 906     |
| Acme Demo Master                      |                  | mercedes benz              | model               | MBL 500     |
| ACME Demo Area 2                      | Serial           | 1N3498WD4902866            | Fuel Type           | Diesel      |
| Acme Demo Worksite 2                  | Oil Mfg.         | CASTROL                    | Oil Brand           | VECTON CK-4 |
| > 🗆 🍁 1-13 Caterpillar D8R            |                  |                            |                     |             |
| > 🗘 🌣 1-13Lori Caterpillar D8R        | Oil Grade        | 15W40                      | Oil Capacity        |             |
| > 🗘 🌻 1-13Lori Copy 1 Caterpillar D8R | Oil Units        |                            | Cooling System Type | ANTIFREEZE  |
| > 2-15 Caterpillar 330DL              |                  |                            | New Course          |             |
| > 0 30-016 Peterbilt 337              | Sample Frequency |                            | Next Sample         |             |
| > 30-211 Peterbilt 378                | Last Sample      |                            |                     |             |
| COULING SYSTEM                        |                  |                            |                     |             |
|                                       | Sample History   | Actions Events             |                     |             |
|                                       |                  |                            | 0                   |             |
| >                                     | TREND GR         | APH CONDITION SUMMARY      | HISTORY REPORT      |             |
| > 🗘 💠 MX3179 Komatsu WA500-1          |                  |                            | A HISTORY REPORT    |             |
| > 🗘 🌣 MX3180 Volvo A25C               |                  |                            |                     |             |
| > 🗘 🌣 MX3181 Volvo A40                | SAMPLEID         | SAMPLED DATE      SEVERITY |                     |             |
| > 🗘 🌻 Testing Adding                  |                  |                            | AGE                 | DATE        |

The **Component level** allows you to view component details, sample history, actions and maintenance events.

### **QUICK SEARCH**

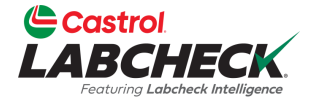

| Castrol<br>LABCHECK<br>Protony Laboret Multiplex                                       | Need Help | Search | Acme Demo 🔻 |
|----------------------------------------------------------------------------------------|-----------|--------|-------------|
| HOME ACTIONS SAMPLES LABELS EQUIPMENT ANALYTICS REPORTS DISTRIBUTION ADMIN PREFERENCES |           |        |             |
| Fundament (                                                                            |           |        |             |

#### Equipment

Equipment / Browse Equipment

| COMPARE IIII PRINT LABELS                                                                   | ENGINE DETAILS   |                 |                     |             |
|---------------------------------------------------------------------------------------------|------------------|-----------------|---------------------|-------------|
| 2407 Freightliner M210                                                                      | MODIFY COMPOI    | DELETE          |                     |             |
| 632407 Freightliner M2106 (S/N: 1N3498WD4902866)                                            | Component        | ENGINE          | Position            |             |
| Acme Demo Master                                                                            | Manufacturer     | Mercedes-Benz   | Model               | MBE 906     |
| ACME Demo Area 1                                                                            | Serial           | 1N3498WD4902866 | Fuel Type           | Diesel      |
| Acme Demo Worksite 2                                                                        | Oil Mfg.         | CASTROL         | Oil Brand           | VECTON CK-4 |
| <ul> <li></li></ul>                                                                         | Oil Grade        | 15W40           | Oil Capacity        |             |
| 1-13Lori Copy 1 Caterpillar D8R                                                             | Oil Units        |                 | Cooling System Type | ANTIFREEZE  |
| > 2 2-15 Caterpillar 330DL<br>> 2 30-016 Peterbilt 337                                      | Sample Frequency |                 | Next Sample         |             |
| <ul> <li>&gt;□ ‡ 30-211 Peterbilt 378</li> <li>&gt;□ ‡ 632407 Freightliner M2106</li> </ul> | Last Sample      |                 |                     |             |
| MX3179 Komatsu WA500-1     MX3180 Volvo A25C                                                | Sample History   | Actions Events  |                     |             |
| >□ ✿ MX3181 Volvo A40 >□ ✿ Testing Adding                                                   |                  |                 |                     |             |

Search for equipment quickly by typing in the *Quick Search* bar. Click on the unit or component you were looking for and the hierarchy opens to that specific unit or component.

### **FIND UNITS**

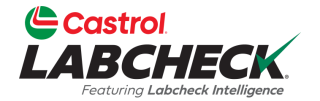

|                 | RCHECK                |        |                  |             |                  |              |                   |       | Need Help ⑦ | Search         | Acme Demo    |
|-----------------|-----------------------|--------|------------------|-------------|------------------|--------------|-------------------|-------|-------------|----------------|--------------|
| HOME            | ACTIONS SAMPLES LABEL | _S EQU | IPMENT ANALYTICS | REPORTS DIS | STRIBUTION ADMIN | PREFERENCES  |                   |       |             |                |              |
| Equip<br>Equipm | ent / Find Equipment  | _      |                  |             |                  |              |                   |       |             |                |              |
| + Add Filter    |                       |        |                  |             |                  |              |                   |       |             |                |              |
| SUB             | MIT SAMPLES UPLOAD I  | equipm | IENT SHOW Ac     | ive •       |                  |              |                   |       |             |                | EXPORT EXCEL |
| 0               | UNIT ID               | ٠      | CUSTOMER         | \$          | WORKSITE         | \$           | UNIT MANUFACTURER |       | ÷ UNIT:     | SERIAL         |              |
|                 | 632407                |        |                  |             |                  |              | freight           |       |             |                |              |
| 0               | 632407                |        | Acme Demo        |             | Worksite 2       |              | Freightliner      | M2106 | 1N349       | 8WD4902866     | ENGINE       |
|                 | 632407                |        | Acme Demo        |             | Worksite 2       |              | Freightliner      | M2106 | 1N349       | 8WD4902866     | HYDRAULIC    |
|                 | 632407                |        | Acme Demo        |             | Worksite 2       |              | Freightliner      | M2106 | 1N349       | 8WD4902866     | TRANS-AUTO   |
| 0               | 632407                |        | Acme Demo        | Worksite 2  |                  | Freightliner | M2106             | 1N349 | 8WD4902866  | COOLING SYSTEM |              |

*Find Equipment* allows you to search by simply typing in the field at the top of the column. Click on the links to open the hierarchy to the specific customer, worksite, unit or component.

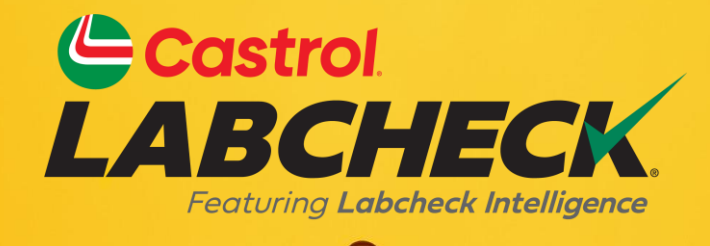

### CASTROL LABCHECK SUPPORT DESK: Phone: 866-LABCHECK (522-2432) Labchecksupport@bureauveritas.com https://www.labcheckresources.com/

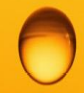

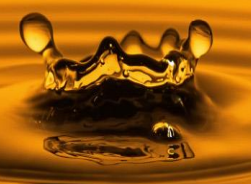